# ترفندهای سریعسازی ویندوز

Driver Cleaner Professional Edition

#### (www.driverheaven.net)

برای حذف پس مانده های دستگاه رانهای قدیمی ATI یا Nvidia پیش از نصب دستگاهران جدید بهره بگیرید.

ار تقاهای firmware می تواند امکانات کاملاً جدیدی را برای یک وسیله اضافه کند، سرعت وسيله را بالا ببرد و اشكالات آن را برطرف كند. عمل فلش کردن (flashing) بسیار شبیه نصب یک وصله نرمافزاری است، اما در عمل، نوشتن روی دادههای ذخیره شده در یک تراشهٔ حافظهٔ فیزیکی است. اگر دادهها درست انتقال نیابد یا دادههای نادرست را به یک وسیله ارائه بدهید (مثلاً به طور تصادفي روى firmware موجود دادههای مربوط به یک مدل firmware دیگر را بنویسید)، ممکن است این سخت افزار دیگر درست کار نکند، پس در این مورد بسیار احتیاط کنید. همهٔ برنامه های در حال اجرا را ببندید تا احتمال وقوع خطاكم شود. افزون بر اين، اطلاعات مربوط به مدل و تاريخ انتشار firmware را به دقت بررسی کنید، همچنین یادداشتهای مربوط به آن را بخوانید تا دریایید که آیا نگارش جدید با سختافزاری دیگر تداخل به وجود مي آورد يا نه.

پنهان کرده است بتوانید بیینید. یکی از پوشهها را باز کنید، منوی Tools را باز کنید، و روی Folder Options کلیک کنید. بـه صفحهٔ View بروید و دکمهٔ زیر را در کادر Advanced Settings

#### Show Hidden Files And Folders

آن را انتخاب کنید، روی Apply کلیک کنید، و ویندوز صندوقچهٔ اسرار خود را برای شما باز خواهد کرد. وقتی این صفحه هنوز باز است اطمینان یابید که مربع کنار عبارت زیر بدون تیک است:

#### Hide Extensions For Known File Types

زیرا ما با استفاده از بسطهای (extension) فایل به چند فایل مراجعه خواهیم کرد، که اگر مربع کنار عبارت فوق تیکدار باشد دیدن بسط فایل ممکن نخواهد بود. و همچنین اطمینان یایید که برنامههای ضدویروس و ضدجاسوسی شما روز آمد هستند و در فواصل زمانی منظم، یک بررسی کامل روی سیستم شما انجام میدهند.

مرحلهٔ نهایی پیش از اجرای تنظیمها آن است که اطمینان یایید که برنامه های **دستگاهران** (driver) و firmware کامپیوتر شما جدید هستند. دست کم آخرین دستگاهرانها را برای کارت ویدئویی خود از پایگاه وب سازنده دریافت و نصب کنید. و از برنامهای چون برنامهٔ رایگان در گذشته، سریع کردن ویندوز کار نسبتاً آسانی بود. هر شش یا هفت ماه کافی بود که از دادههای خود **پشتیبان گیری** (backup) کنید، دیسک سخت را فرمت کنید، سیستمعامل را از نو نصب کنید، و هورا، یک ویندوز سریع و بیاشکال.

ویندوز اکس پی یک هیولای کاملاً متفاوت است. امتیازی که آن را مافوق ویندوزهای قبلی کرده است – پایداری – به این معنی است که اکثر مردم می توانند از این سیستم عامل سالها بدون مسئله بهره بگیرند. در آن زمان، دیسک سخت شما چنان شلوغ شده است که فکر نصب مجدد ویندوز هفتهٔ خود را کاملاً وقف این عملیات کنید. آیا راه حل دیگری وجود دارد؟ با کمی معلومات فنی می توانید ویندوز اکس پی را جوانتر و شادابتر کنید، و برای ایس کار به ابزار فراوانی نیاز ندارید. بی تردید، ما چند برنامهٔ کاربردی را برای این عملیات معرفی خواهیم کرد، اما بخش قابل توجهی از ترفندهایی که ذکر کردهایم فقط از همان نرمافزارهای مایکروسافت بهره می گیرند.

بنيادها

برای اجرای چند ترفندی که در زیر می آید لازم است که پوشهها و فایلهایی را که ویندوز

#### راهاندازی (Startup) راحت

آیا اولین روزهای پس از نصب ویندوز اکس یی را که در عرض چند ثانیه بوت می شد به یاد می آورید؟ وقتی برنامههای Startup به مرور زمان در يوشهٔ Startup انباشته شوند، ايس عمليات مي تواند چند دقيقه طول بكشد، در نتيجه، هرچه بیشتر چنین برنامههایی را حذف کنید زمان بوت سریعتر خواهد شد. روی Start کلیک کنید، All Programs را انتخاب کنید، و منوی Startup را باز کنید. روی همهٔ مواردی که در اینجا نیاز ندارید کلیک-راست کنید و Delete را برای حذف ميانبر آنها انتخاب كنيـد. يـس از ايـن كـار، روى Start کلیے ک کنیےد، Run را انتخاب کنیےد، msconfig را تايپ کنيد، و کليد Enter را بزنيد. وقتبی برنامهٔ System Configuration Utility به اجرا در آمد، به صفحهٔ Startup برویـد و علامتهـای تیک کنار موارد غیرضروری را حذف کنید تـا در زمان بوت بار نشوند. آيا مطمئن نيستيد كه غیرفعال کردن کدامها مسئلهای به وجود نمی آورد؟ فهرست جامع برنامه های راه اندازی ضروري را در پايگاه وب زير بينيد:

www.pacsportal.co.uk/startup\_ content.php

#### سرويسهاى غيرضرورى

بعضی از برنامه ها به صورت سرویس ویندوز اکس پی بار می شوند. این سرویسها را می توانید با کلیک کردن روی Start، انتخاب Run، تایپ services.msc و زدن کلید Enter کنترل کنید.

ستون Description را بسرای بسه دست آوردن اطلاعات بیشتر باز کنید، و برای غیرفعال کردن یک سرویس، روی مورد آن کلیک – دوضرب کنید و از منوی پایین آمدنی Startup Type برای انتخاب Disabled بهره بگیرید. اگر بخواهید که امکان بار کردن یک سرویس را در اختیار داشته باشید گزینهٔ Manual را انتخاب کنید.

سرویـــسهای مربــوط بــه برنامــههـا یـا سختافزارهایی را که نصب کردهاید نگه دارید. سرويسهاي مايكروسافتي كه ممكن است بخواهيد غيرفعال كنيد عبارتند از Alerter، Messenger (اگر تا به حال SP2 را نصب نکرده باشید، چون SP2 به طور پیش گزیده این سر ویس را غیر فعال می کند)، Remote Registry Service ، Help And Support (اگر هیچ گاه از اسناد راهنمای ویندوز اکس پی بهره نمی گیرید)، Wireless Zero Configuration (اگر از یک ارتباط بسى سيم اينترنت استفاده نمى كنيد). سرویسهای مایکروسافتی که نباید غیرفعال کنید عار تند از Automatic Updates، Background Intelligent Transfer Service Com+Event System Cryptographic Services JHCP Client DCOM Server Process Event Log JNS Client Logical Disk Manager Plug And Play Network Connections Protected Storage Print Spooler Remote Call Procedure Security Accounts Manager Server Security Center Shell Hardware Detection System Event Notification Task Scheduler Windows Audio Themes Windows Firewall **Internet Connection Sharing** «WindowsImage Acquisition Windows Management Instrumentation

Windows Time، و Windows User Mode Driver Framework.

قـانون طلایـی در اینجـا آن اسـت کـه هـر سرویسی را که مطمئن نیستید غیرفعال نکنید.

می توانید سرویس Indexing ویندوز اکس پی را غیرفعال کنید، که پیوسته دیسک سخت شما را بررسی می کند تا بتواند جستجوهای فایلی را سریعتر انجام دهد. روشهای بهتری برای جستجوی دیسک سخت وجود دارد، مانند برنامهٔ رایگان دیسک سخت وجود دارد، مانند برنامهٔ رایگان دوی که وای وی در نتیجه، این سرویس را برای آزاد کردن بخشی از منابع غیرفعال کنید. روی Start کلیک کنید، My Computer کنید، و روی نماد دیسک سخت کلیک – راست کنید، و روی نماد دیسک کنید. مربع کنار عبارت زیر را بدون تیک کنید:

Allow Indexing Service To Index This Disk For Fast File Searching

و بعد روی Apply کلیک کنید. این عملیات را برای سایر دیسکهای سخت تکرار کنید و Services.msc را به اجرا در آورید. روی مورد Indexing Service کلیک دوضرب کنید، Startup Type آن را روی Disabled میزان کنید، و روی Apply کلیک کنید.

همچنین می توانید System Restore را برای آزاد کردن بخش بزرگی از فضای دیسک سخت غیرفعال کنید و بخشی از منابع سیستم را که به دلیل فعالیت برنامهٔ Restore مصرف می شود آزاد کنید. ما نمی خواهیم ارزش این برنامه را پایین بیاوریم، و اکثر مردم ترجیح می دهند که این برنامه فعال باشد، ولی ما به تجربه دریافتهایم که بهره گیری از System Restore شاید هر چند ماه یکبار انجام شود، ما ترجیح می دهیم که در صورت خرابی ویندوز، از نو ویندوز را نصب کنیم

و از خیر System Restore بگذریم. اگر می توانید بدون این برنامه زندگی کنید، روی Start کلیک کنید، روی My Computer کلیک–راست کنید، روی Properties کلیےک کنیےد، و بے میفخه System Restore بروید. مربع کنار عبارت زیر را تیکدار کنید:

#### Turn Off System Restore On All Drives

و روی Apply کلیک کنید. سپس برنامهٔ Services.msc را به اجرا در آورید و مرود System Restore را غیرفعال کنید. این کار، همهٔ **نقطه های باز گردانی** (Restore Points) را که پیشتر ساخته شده است پاک خواهد کرد، در نتیجه هیچ باز گشتی وجود ندارد.

یک مطلب دیگر که لازم است به خاطر داشته باشید آن است که وقتی از برنامهٔ Windows Update استفاده می کنید بعضی از سرویسها به حالت پیش گزیدهٔ خود برمی گردند. پس از هر بار اجرای Windows Update، برنامهٔ Services.msc را برای باز گرداندن بعضی از تنظیمها به اجرا در آورید.

مایکروسافت نیز فهرستی از تنظیمهای پیش گزیده را در پایگاه وب زیر نگه میدارد. اگر بخواهید به طور دستی به مقادیر پیش گزیده باز گردید، به این پایگاه سر بزنید:

www.microsoft.com/resources/ documentation/windows/xp/all/ proddocs/en-us/sys\_srv\_default\_ settings.mspx

#### ديسك سخت

دیسکهای سخت در مقایسه با سایر قطعات کامپیوتر، مانند RAM و پردازنده، بسیار آهسته عمل می کنند. در نتیجه، حتی بهینه سازیهای کوچیک آن میں توانید تی أثیر زیں ادی روی كار آمدتر كردن كمامپيوتر بگذارد. تنظيم بهينه ديسك سخت را بعداً شرح خواهيم داد، اما بهترين روش سریعتر کردن سیستم آن است که تا جای ممکن از دیسکهای سخت کمتر استفاده کنید. غیرفعالکردن سرویسهایی که پیشتر فهرست آنها ذکر گردید یک شروع خوب است. اجرای برنامه های ضدویروس و ضدجاسوسی، جلسات defrag، و ساير عملياتي را که به شدت به ديسک سخت وابستهاند زمانبندي كنيد و آنها را وادار کنید که در زمانهایی به اجرا در آیند که خودتان فعالانه روى كاميوتر كار نمى كنيد. يك ترفند دیگر برای کم کردن کار دیسک سخت آن است کے صداہای سیے ستمی را خے اموش کنیے د. روی Control Panel Start، و

Switch To Classic View

(اگر در این حالت نمایشی نباشد)، کلیک کنید.روی Sounds And Audio Devices کلیک کلیک-دوضرب کنید، روی Sounds کلیک کنید، No Sounds را در منوی پاین آمدنی Apply انتخاب کنید، و روی Sound Scheme کلیک کنید.

#### حافظهٔ مجازی (virtual memory)

دیسکهای سخت هنگامی که بانکهای RAM لبریز از دادهها می شوند وقت بسیار زیادی را برای عملیات **حافظهٔ مجازی** اختصاص میدهند، در

نتيجه، اگر تنظيمهاي حافظة مجازى را درست ميزان كنيد سيستم كار آمدتر مي شود. ابتدا، اطمينان یابید که فضای آزاد کافی برای بریاسازی یک ناحية بزرگ حافظة مجازى داريد. روى Start کلیے ک کنیے د، روی My Computer کلیک- دوضرب کنید، روی نماد هر دیسک سخت کلیک کنید، و کادر Details را برای دیدن مقدار فضای آزاد دیسک سخت بررسی کنید. اطمينان يابيد كه روى هر ديسك سخت دست كم ۲ گیگابایت فضای آزاد وجود دارد و اگر دیسک سخت دوم نداريد يک ديسک سخت جديد نصب کنید. استفاده از دو دیسک سخت برای ادارهٔ حافظهٔ مجازی بهتر از اتکابه یک دیسک سخت براي همه چيز است، و اگر برنامه هاي تشنهٔ حافظه مانند فتوشاپ را روي يک ديـسک سـخت نصب کنید اما نیازهای حافظهٔ مجازی این برنامه را از طریق دیسک سخت دیگر برطرف کنید شاهد سرعت عمل بالايي خواهيد شد.

همچنین می توانید با تنظیم خصوصیات همچنین می توانید با تنظیم خصوصیات آزاد کنید. Recycle Bin به طور پیش گزیده ۱۰ درصد از فضای یک دیسک سخت را مصرف می کند، که بسیار زیاد است. روی Recycle Bin کلیک کلیک-راست کنید، روی Properties کلیک کنید، به صفحهٔ Global بروید، روی دکمهٔ رادیویی کنار عبارت زیر کلیک کنید:

#### Do Not Move Files To Recycle Bin

تا Recycle Bin کاملاً نادیده گرفته شود. با این حال، تا زمانی که مربع کنار Display Delete Confirmation تیکدار باشد باز هم پیامی خواهد آمد که از شما می پرسد که آیا واقعاً می خواهید یک فایل را حذف کنید یا نه. اکثر کاربران، بسته به ظرفیت

#### ເພິ່ຟີຣາເເຕັອ

دیسک سخت و مقدار فایلهایی که معمولاً حذف می کنند، باید شاخص متحرک روی اندازهٔ حداکثر را برای Recycle Bin به طرف یک تا ۵ درصد از دیسک سخت ببرند.

وقتى اطمينان يافتيد كه جاي كافي داريد، روی Start کلیے کنید، روی Start کلیک-راست کنید، روی Properties کلیک کنید، و به صفحهٔ Advanced بروید. روی Settings در کادر Performance کلیک کنید، به صفحهٔ Advanced بروید، و روی Change در کادر Virtual Memory کلیک کنید. روی کـادر Custom Size کلیک کنید و یک مقدار اولیهٔ Initial Size معادل دو يا سه برابر مقدار RAM نصبشده در کامپیوتر خود را وارد کنید. مقدار Maximum Size، دست کم ۱۰۰۰مگابایت بیشتر از آن باشد. برای بهترین نتیجه، این فایل را اگر دیسک سخت دیگری موجود بود در آن قرار دهید یا فایلهای حافظهٔ مجازی با اندازهٔ برابر را در هر دو دیسک سخت درست کنید، زیرا ویندوز اکس پی می تواند مشخص کند که استفاده از کدامیک در هر زمان کار آمدتر است.

#### DMA

ویندوز اکس پی یک عادت بد در استفاده از حالت PIO دیسک سخت ATA دارد، حتی اگر سختافزار شما از حالت بسیار سریعتر DMA پشتیانی کند. برای اطمینان یافتن از این که DMA در حال استفاده است، روی Start کلیک کنید، روی My Computer کلیک راست کنید، روی Hardware کلیک کنید، به صفحهٔ Properties

بروید، و روی Device Manager کلیک کنید. مورد IDE ATA/ATAPI Controllers کلیک – دوضرب کنید، روی مورد برای کانالی کلیک – دوضرب کنید که دیسک سخت شما روی آن نصب شده است (به احتمال زیاد Primary IDE Channel) و اکر حالت PIO Only انتخاب شده باشد، از منوی پاین آمدنی PIO Onl انتخاب شده باشد، از منوی پاین آمدنی DMA If Available کلیک کنید، کامپیوتر را بازراهاندازی کنید، و تنظیمها را از نو بررسی کنید تا از عدم تغییر یافتن آن اطمینان یابید.

#### پاکسازی

واضح است که هرچه دیسک سخت خالی از فایلهای بلااستفاده باشد بهتر است، اما از لحاظ کار آمدی، آنچه حذف می کنید مهمتر از تعداد حذفهاست. به عنوان مثال، اگر از بعضی از برنامههای مرتبط با آنها را انجام دهید. روی Start، برنامههای مرتبط با آنها را انجام دهید. روی Start، Start دوی برنامههای مرتبط با آنها را انجام دهید. بوی کا Start دوی دوی Control Panel کلیک کنید. پس از انتخاب موردی که می خواهید حذف شود، روی Change/Remove کلیک کنید. افزون بر این، روی

Add/Remove Windows Components در سمت چپ کلیک کنید و مواردی را که استفاده نمی کنید، مانند Fax Services، Messenger ، و Outlook Express (اگر از یک برنامهٔ IM متفاوت استفاده می کنید) حذف کنید.

اگر **میز کار** ویندوز شما پر از انـواع **نمـاد**هـا (icon) شده است، همهٔ آنها به زمـان بـوت وینـدوز اضافه می کنند و **منابع** حافظه و کارت گرافیک را مصرف می کنند، در نتیجه، آنهـا را بـه یـک پوشـه

ببرید یا آنها را حذف کنید. همچنین می توانید ویندوز اکس پی را طوری پیکربندی کنید که این عمل را خودکار کند. برای این کار، روی یک ناحیهٔ خالی از میزکار ویندوز کلیک –راست کنید، روی Properties کلیک کنید، به صفحهٔ Customize Desktop بروید، و روی Desktop کلیک کنید. مربع کنار عبارت زیر را تیک دار کنید:

#### Run Desktop Cleanup Wizard Every 60 Days

(یا دکمهٔ Clean Desktop Now را انتخاب کنید) و ویندوز اکس بی به طور خو دکار نمادهای استفادهنشدهٔ میزکار را به یک پوشه انتقال می دهد. همچنین می توانید از این صفحه برای اخراج نمادهای لجوج -مانند My Documents یا ماند ایمی توانید آنها را حذف کنید بهره بگیرید. اطمینان یابید که صفحهٔ موجهای دلخواه را حذف کنید.

نیازی به حذف کاغذ دیواری میز کار نیست – به ویژه اگر از HTML بهره بگیرد – اما استفاده از یک میزکار تک رنگ می تواند بخشی هرچند کوچک از منابع را آزاد کند. روی یک جای خالی میزکار کلیک – راست کنید، روی Desktop کلیک کنید، به صفحهٔ Desktop بروید، و None کلیک کنید، به صفحهٔ نتخاب کنید. از منوی پایین آمدنی Color، برای انتخاب یک رنگ بهره بگیرید یا روی Other برای ساخت یک سایهٔ رنگی به سلیقهٔ خود کلیک کنید و بعد روی Add To Custom Colors

حذف موارد داخل رجیستری نیز می تواند اندکی در زمان بار شدن سیستمعامل صرفهجویی کند. ویندوز اکس پی متأسفانه، به همراه خود ابزاری برای پاکسازی خودکار رجیستری ندارد، اما بعضی از نرمافزارها مانند برنامهٔ رایگان

TweakNow Reg Cleaner میتوانند ایـن کـار را انجام دهند:

#### www.tweaknow.com

این برنامه را به اجرا در آورید، روی Clean Now کلیک کنید، و همهٔ مواردی را که حذف آنها را Safe میداند حذف کنید. به بقیه دست نزنید؛ خلاص شدن از دست مواردی که دربارهٔ آنها اطمینان ندارید که ضروری هستند یا نه، ارزشی ندارد، چون می تواند برای ویندوز مسئله به وجود آورد.

پیش از اجرای عملیات تکه تکهزدایمی فایل (defragment) کے در بخےش بعدی توضیح خواهیم داد، فایلهای قدیمی و بلااستفاده را حذف كنيد. عمل تكەتكەزدايى، فايلهاى روى ديسك سخت را به گونهای مرتب می کند که دستیابی آنها کار آمدتر شود. اگر اول این عملیات را انجام دهیـد و بعد فایلهای بلااستفاده را حذف کنید، مجبورید براي مرتب كردن دوبارة ديسك سخت، عمليات تكەتكەزدايى را از نوب اجرا در آوريد. ويندوز اكس پي يك برنامهٔ ويژه براي پاكسازي فايلهاي موقتیای دارد که برنامه های مختلف به وجود م\_\_\_\_\_آورن\_\_\_د. روی Start، Programs، All Accessories، و Disk Cleanup، و System Tools، کلیک کنید، از منوی پایین آمدنی برای انتخاب ديسكي كه ميخواهيد پاكسازي شود بهره بگيريد، روی OK کلیک کنید، و منتظر بمانید تـا بررسـی تمام شود. انتخاب Compress Old Files نيز فكر خوبي است، ولي اگر ديسك نصب آفيس را دمدست ندارید، Office Setup Files را پاک نکنيد. بقيهٔ چيزها را پاک کنيد. و در مورد انتخاب گزینهٔ Temporary Internet Files نگران نباشید چون كوكيها را پاك نمىيكند، يعنى كلمەھاي

عبور اینترنتی ذخیرهشدهٔ شما و سایر اطلاعات ورود به پایگاهها دستنخورده خواهند ماند.

برنامهٔ Disk Cleanup نمی تواند همهٔ فایلهای بلااستفاده را پاک کند، به ویژه اگر از برنامهای مانند Norton System Works استفاده می کنید، که خصوصیت Protected Recycle Bin دارد. برای حذف چنین فایلهایی، روی Recycle Bin کلیک -راست کنید و روی

Empty Norton Protected Files

کلیک کنید. می توانید این خصوصیت را با کلیک –راست روی Recycle Bin، کلیک روی Properties، رفـــــتن بـــــه صـــفحهٔ Norton Protection، و بدون تیک کردن مربع کنار Enable Protection، این خصوصیت را کنار غیرفعال کنید (از منوی پاین آمدنی عامرہ برای اجرای این کار در مورد بقیهٔ دیسکھا بھرہ بگرید).

ویندوز اکسپی یک روش آسان برای یافتن و حذف فایلهای یکسان ندارد، اما می توانید از برنامههایی چون برنامهٔ رایگان CloneSpy برای این کار بهره بگیرید.

#### www.clonespy.com

این برنامه را به اجرا در آورید، روی Add Folder کلیک کنید، دیـسکهای سخت خود را اضافه کنید، و در صورت لزوم از دکمههای رادیویی Search For برای پالایش پارامترهای جستجو بهره بگیرید. روی پارامترهای جستجو بهره بگیرید. روی برنامه فایلهای یکسانی را که دیسک سخت را شلوغ کردهاند می یابد.

#### مر تبسازی

آیا شما هم شنیده اید که می گویند دیسکهای سخت فرمت شده با NTFS به defrag نیاز ندارند؟ شایعه است، دیسکهای سخت NTFS نیز مانند دیسکهای سخت FAT دچار مسئلهٔ پراکندگی بخشهای یک فایل می شوند، به ویژه اگر از کسانی باشید که پیوسته از اینترنت فایل دریافت و حذف می کنید یا زیاد برنامه نصب و نصبزدایی می کنید. اجرای عمل تکه تکهزدایی در فواصل زمانی مشخص (مثلاً هر ماه یا هر دو یا سه ماه) باعث خواهد شد که فایلهای روی دیسک سخت کنار هم قرار بگیرند. مرتب شدن چینش فایلها بر روی دیسک سخت تأثیر زیادی بر روی سرعت عمل دیسک سخت دارد.

Defrag کردن دیسک سخت کار آسانی است، اما عملیات آهستهٔ آن دردآور است، به ویژه اگر مدتها این کار را انجام نداده باشید. ابتدا، همهٔ برنامههای باز و در حال اجرا را ببندید تا تداخلی در عملیات به وجود نیاورند یا باعث توقف این عملیات نشوند. بستن برنامهها شامل نمادهای کوچک System Tray (واقع در گوشهٔ پایین – راست میز کار)، مانند برنامههای ضدویروس و دیوارهٔ آتش است. روی System Tools ، Accessories

Disk Defragmenter کلیک کنید. به ستون Free Space% نگاه کنید تا اطمینان یایید که دیسکی که می خواهید defrag کنید دست کم ۱۵ درصد فضای خالی دارد، در غیر این صورت، برنامه کار نخواهد کرد. اگر فضای آزاد دیسک سخت کافی باشد، روی نماد دیسک کلیک کنید و بعد روی Defragment کلیک کنید.

### ترفندهای رجیستری

برای این که واقعاً ویندوز را به رقص در آورید، آستینهای خود را بالا بزنید و به طور دستي اصلاحاتي روي رجيستري به عمل آوريـد، كه روى كارايي كامييوتر اثر مى گذارنـد. فقـط بـه یاد داشته باشید که رجیستری یک بانک اطلاعاتي اساسي است. (ويندوز همهٔ تنظيمهاي خود و تنظیمهای برنامه های کاربردی را در اینجا ذخيره مي كند، و اگر در اصلاح رجيستري اشتباه کنید ممکن است مجبور شوید به سایر مقالـههای ماهنامة ريز پردازنده دربارهٔ نحوهٔ نصب مجدد ویندوز مراجعه کنید.) اگر در اصلاح رجیستری تازه کار هستید، پیش از کثیف کردن دستها ابتدا بخش «اصلاح بدون خطر رجيستري» را بخوانيد. وقتی آماده شدید، روی Start، و بعد Run کلیک کنید. عبارت **regedit.exe** را تایپ کنید، و روی OK کلیک کنید تا برنامهٔ Registry Editor باز شود.

فایلهای خیردسر زمان Shutdown را آرام کنید. گاهی ویندوز اکس پی خاموش نمیشود، معمولاً به این دلیل که یک برنامهٔ کاربردی سرکش وقتی سیستمعامل دستور توقف صادر می کند اطاعت نمی کند. یک اصلاح کوچک رجیستری می تواند این مسئله را حل کند. به کلید زیر بروید:

#### HKEY\_CURRENT\_USER

Desktop را باز کنید، و روی Control Panel کلیک کنید. روی رشتهٔ AutoEndTasks کلیک-دوضرب کنید و مقدار آن را به 1 تغییر بدهید.

همواره یالکها را خارج کنید. فایلهای DLL حافظه را مصرف می کنند و اغلب مدتها بعد از آن که برنامهای را که آنها را بار کرده است می بندید در حافظه می مانند. ویندوز در نهایت آنها را خاموش می کند، اما با آزاد کردن سریعتر منابع می توانید کامپیوتر را سریعتر و کار آمدتر کنید. کلید زیر را باز کنید:

#### HKEY\_LOCAL\_MACHINE

Microsoft را باز کنید، SOFTWARE بعد Windows و بعد CurrentVersion را باز کنید. روی Explorer کلیک –راست کنید، او به کلید جدید نام کنید، روی Key کلیک کنید، و به کلید جدید نام AlwaysUnloadDLL بدهیـــــد. روی رشتهٔ AlwaysUnloadDLL کلیک کنید، روی رشتهٔ Default کلیک – دوضرب کنید، و مقدار آن را به 1 تغییر بدهید.

بر نامه های معلق (hang شده) را خاموش کنید. بر نامه هایی که به حالت معلق درمی آیند همیشه به راحتی نمی میرند. یک اصلاح رجیستری می تواند به سرعت به عملیات برنامهٔ معلق خاتمه بدهد. به کلید زیر بروید:

HKEY\_CURRENT\_USER Desktop را باز کنید، روی Panel HungAppTimeout کلیک کنید. روی رشتهٔ 1000 مقدار آن را به 1000 تغییر بدهید. حالا، روی رشتهٔ WaitToKillAppTimeout کنید و مقدار آن را به 2000 تغییر بدهید.

سرویسهای معلق شده را خاموش کنید. کار مشابهی را برای سرویسهای معلق می توانید انجام دهید. به کلید زیر بروید:

#### HKEY\_LOCAL\_MACHINE

System، و بعد CurrentControlSet، را باز کنید، و روی Control کلیک کنید. روی رشتهٔ WaitToKillServiceTimeOut کلیک-دوضرب کنید و مقدار آن را به 2000 تغییر بدهید.

منوها را سریعتر کنید. منوهای ویندوز اکس بی به سرعت باز نمی شوند، اما می توانید کاری کنید که سریعتر پاسخ بدهند. کلید زیر را باز کنید:

#### HKEY\_CURRENT\_USER

Destkop را باز کنید، روی Control Panel کلیک کنید، و روی رشتهٔ MenuShowDelay در نیمهٔ سمت راست کلیک – دوضرب کنید. این مقدار را به 100 تغییر دهید تا منوها تقریباً بلافاصله باز شوند.

#### تمیز نگه دارید

ترفند زدن به ویندوز اکس پی نسبتاً کار آسانی است، اما دوام دادن به اصلاحات دشوار است. بدترین کاری که می توانید انجام بدهید نصب برنامه هایی است که به هنگام بوت شدن ویندوز بار می شوند و در زمینه در حال اجرا می مانند و منابع باارزش را مصرف می کنند. به عنوان مثال، اگر از پند برنامهٔ MI استفاده می کنید با بهره گیری از یک برنامهٔ متحد کننده مانند برنامهٔ Trillian، آنها را متحد کنید (تا به جای چند نماد در حال اجرا باشد).

## اصلاح بدون خطر رجيسترى

اصلاح رجیستری ساده است، و مشکل در همین جاست. رجیستری فقط یک بانک اطلاعاتی است، با استفاده از پوشههای تودرتو حاوی کلیدها و کلیدهای فرعی مرتب شده است که حاوی همهٔ تنظیمهای ویندوز و تنظیمهای برنامههای کاربردی هستند. کافی است به کلید درست بروید، مقدار آن را اصلاح کنید، تا شما هم در شمار هکرهای ویندوز قرار بگیرید. اما اگر مقدار نادرستی را وارد کنید خیلی زود درمییایید که اصلاح رجیستری نباید کار سادهای باشد.

پشتیبان گیری (backup). پیش از آن که رجیستری را اصلاح کنید، از رجیستری خود پشتیبان گیری کنید تا اگر اصلاحات شما مسئله به وجود آوردند یا کار نکردند بتوانید به حالت درست قبلی باز گردید. روی Start مدرcessories ، All Programs مدود Start ، وی Backup ملیک کنید، به صفحهٔ Advanced Mode کیک کنید، به صفحهٔ Backup بوید، و Backup کلیک کنید مسمت Backup بروید، و Backup کلیک کنید چپ را تیک دار کنید. روی Browse در نیمهٔ سمت تا یک مقصد ذخیره را انتخاب کنید (از سی دی و دی وی دی پشتیانی نشده است)، یک اسم برای فایل وارد کنید، و روی Start Backup کلیک کلیک کنید، و رجیستری و سایر تنظیمهای شما در یک فایل BKF ذخیره می شود.

فرمان لغو (undo) وجود ندارد. هر تغییری که روی رجیستری به وجود بیاورید بلافاصله اثر می کند. فرمانی شبیه به فرمان undo ندارید، در اینجا مجبور نیستید که چیزی را save کنید، و تنها راه تصحیح اشتباهات آن است که به طور دستی کلیدی را که تغییر دادهاید به حالت

اولیهٔ آن اصلاح کنید. از همین روست که یادداشت نام کلید و مقدار اولیهٔ آن پیش از اصلاح بسیار مهم است. توجه داشته باشید که با آن که رجیستری بلافاصله پس از تغییر هر مقدار، تغییر می کند، اما در اکثر موارد، لازم است که کامپیوتر را از نو بوت کنید تا ویندوز اکس پی متوجه آن تغییر شود.

ردپای خود را در جایی بگذارید. وقتی Favorites کلیدی را انتخاب می کنید، روی Add To Favorites کلیک کنید و سپس روی Add To Favorites کلیسک کنیسد تا آن را به فهرستت Registry Editor Favorites کار به شما کمک می کند که به سرعت همهٔ کلیدهایی را که تغییر دادهاید با استفاده از منوی Favorites

احتیاط در استفاده از Find کلیک کردن روی Edit و سپس استفاده از Find برای پیدا کردن کلیدها به جای باز کردن گام به گام کلیدها در وقت بسیار صرفه جویی می کند، اما احتیاط کنید، چون ممکن است به طور تصادفی کلیدی با نامی مشابه را اصلاح کنید. نوار پایین برنامهٔ Registry Editor همواره فهرست مسیر دقیق کلید انتخاب شده را نشان می دهد، بنابراین، مسیر را با متن این مقاله به دقت مقایسه کنید تا اطمینان یابید که هر دو کلید یکسان هستند.

کلید بسازید. گاهی ارجاع به کلیدی را خواهید یافت که وجود ندارد. وقتی با چنین وضعیتی روبهرو شدید کلید را با رفتن به طرف کلیدی که باید آن کلید را در دل خود داشته باشد بسازید، روی این کلید کلیک-راست کنید، گزینهٔ New را انتخاب کنید و روی Key کلیک

وجود دارد. اگر از شما خواسته شود که مقداری را اضافه کنید که وجود ندارد، روی کلیدی که این مقدار را باید در خود نگه دارد کلیک-راست کنیـــد، New را انتخــاب کنیــد، و روی Binary Value String Value یا Multi-String Value , DWORD Value

avidu-Sung Value (DwORD Value) یا Expandable String Value کنید. اکثر موارد از مقادیر String (رشتهای)، Binary (دودویی)، یا DWORD هستند.

اگر پس از اصلاحات شما مسائل غیرقابل تحملی به وجود آمد، می توانید با نسخهٔ پشتیان رجیستری که پیشتر ساخته اید سیستم را به حالت درست قبلی باز گردانی کنید. برنامهٔ Backup را همان گونه که در مرحلهٔ اول توضیح دادیم به اجرا در آورید، اما این بار، روی Advanced Mode کلیک کنید، آنگاه روی

کلیک Restore And Manage Media کنید، و File را باز کنید. به همراه فایل پشتیانی که ساخته اید مورد System State را خواهید دید. مربع کنار System State را تیکدار کنید، روی Start Restore کلیک کنید، و دستور العملهایی را که ظاهر می شود دنبال کنید.

#### تمیز کاری در ویستا

اگر هرچه مایکروسافت بگوید حقیقت داشته باشد، **ویستا** – سیستم عامل بعدی مایکروسافت – بر روی کامپیوتر کاملاً کار آمد کار خواهد کرد و نیازی به ترفندزنی، آن گونه که در ویندوز اکس پی لازم است، نخواهید داشت. مایکروسافت گفته است که ویستا عمل defrag را به طور خود کار انجام خواهد داد.

#### Microsoft Tweak UI

www.microsoft.com

هر کسی به این برنامهٔ رایگان مایکروسافت نیاز دارد، کـه یـک پنجـرهٔ زیبـا و گویـا بـرای اصـلاح رجیستری فراهم میسازد.

Spybot S&D

<u>www.safernetworking.org/</u> <u>en/download</u> یک برنامهٔ رایگان ضدجاسوسی عالی دیگر. این برنامه را به همراه سایر برنامههای ضدجاسوسی

این برنامه را به همراه سایر برنامههای صدجاسوسی میتوانید به کار بگیرید.

#### **Spyware Blaster**

www.javacoolsoftware.com /spywareblaster.html

این نرمافزار اساسی و رایگان بـه جـای آن کـه برنامههای جاسوسی موجود را کشف کنـد جلـوی ورود برنامههای جاسوسی به کامپیوتر را می گیرد.

#### System Cleaner

<u>www.pointstone.com/products/</u> Systemcleaner یک برنامهٔ عالی برای پاکسازی فایلهای

بلااستفاده بر روی دیسک سخت.∎

Ad-Aware SE Personal <u>www.lavasoftusa.com</u> یک برنامهٔ رایگان ضدجاسوسی عالی است.

#### CacheMan

<u>www.outertech.com</u> از این نرمافزار می توانید برای مدیریت تنظیمهای حافظهٔ مجازی خود بهره بگیرید. همچنین با آن می توانید به آسانی چند ترفند رجیستری را به اجرا در آورید.

#### CCleaner

<u>www.ccleaner.com</u> اگر بخواهید دیسک سخت خود را پاکسازی کنید، این نرمافزار رایگان مناسب شماست.

#### ERUNT

<u>www.larshederer.homepage</u> <u>.tonline.de/erunt</u> این برنامهٔ رایگان یکی از آسانترین روشها را برای تهیـهٔ نـسخهٔ پـشتیبان از رجیـستری فـراهم میسازد.

#### Microsoft Windows Antispyware

www.microsoft.com

این برنامهٔ رایگان هنوز در مرحلهٔ بتای خود است اما بهتر از بسیاری از برنامههای ضدجاسوسی دیگر است.

# جعبه ابزار ویندوز اکس پی

ویندوز اکس پی به همراه خود ابزار خدماتی و برنامه های کاربردی فراوانی دارد، اما بعضی از برنامه هایی که در بازار ارائه شده است بهتر از برنامه های مایکروسافت عمل می کنند یا کار آن برنامه ها را تکمیل می کنند. در زیر بعضی از برنامه هایی را که داشتن آنها ضروری است فهرست کرده ایم:

#### **Avast 4 Home Edition**

<u>www.avast.com</u> چه کسی می گوید که برای یک برنامهٔ ضدویروس عالی باید پول بدهید؟ از این برنامهٔ رایگان بهره بگیرید و خیالتان راحت باشد.

#### AVG Anti-Virus 7.1

#### www.grisoft.com

این برنامهٔ ضدویروس نیز رایگان است. بین این برنامه و AVAST یکی را انتخاب کنید؛ هر دو عالی هستند. اما هر دو را با هم در کامپیوتر خود نصب نکنید.

#### **Belarc Advisor**

#### www.belarc.com

آیا میخواهید بدانید که چه سختافزارهایی روی سیستم شما نصب شده است تما بتوانید firmware درست را دریافت کنید؟ این برنامهٔ رایگان، یک گزارش کامل از قطعات کامپیوتر فراهم میسازد.